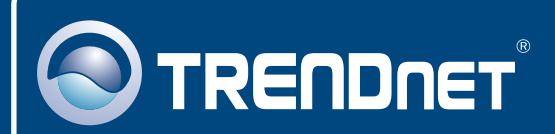

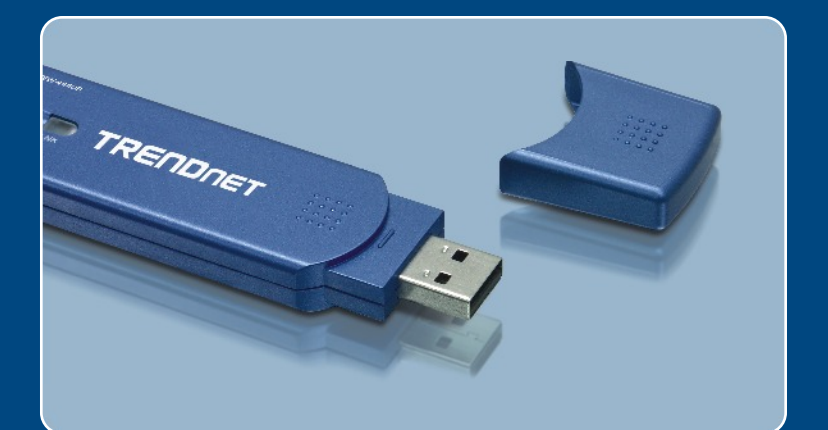

# Quick Installation Guide

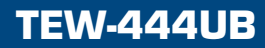

## **Table of Contents**

| Français                     | 1 |
|------------------------------|---|
| 1. Avant de commencer        | 1 |
| 2. Procéder à l'installation | 2 |
| 3. Configuration sans fil    | 4 |
| Troubleshooting              | 6 |

### 1. Avant de commencer

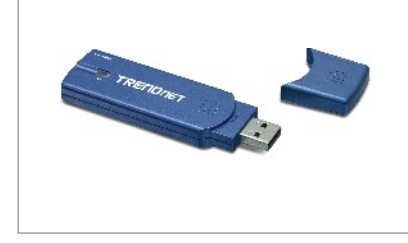

#### Contenu de l'emballage

- TEW-444UB
- UN CD-ROM avec le pilote et les utilitaires
- Guide d'installation rapide
- Rallonge USB 2.0

### Configuration du système

- D'un lecteur de CD-ROM
- · Un ordinateur avec une port USB 1.1 ou 2.0 disponible
- · Microprocesseur : 300 MHz ou supérieur
- Mémoire : 32 MB ou supérieur
- Windows 98SE/ME/2000/XP/2003 Server

### **Application**

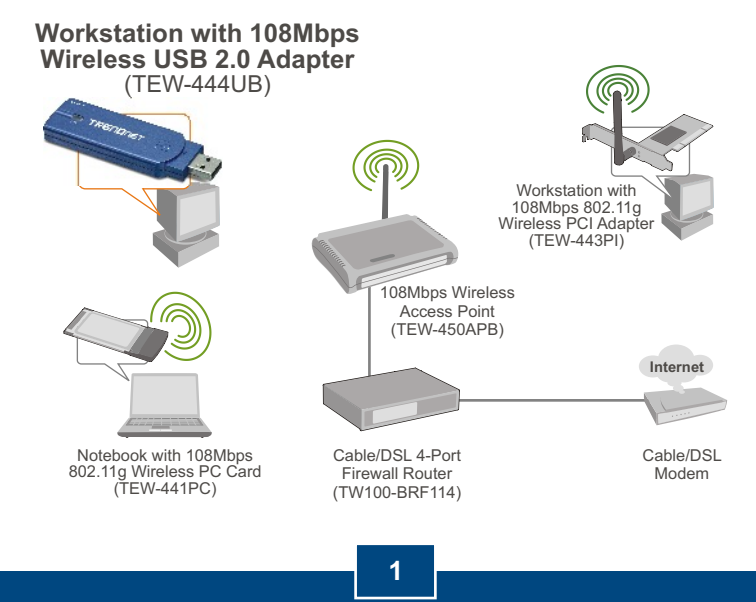

Francais

# 2. Procéder à l'installation

**Important !** NE BRANCHEZ PAS l'adaptateur USD sans fil à votre ordinateur avant d'y être invité.

1. Insérez le CD-ROM avec l'utilitaire et le pilote dans le lecteur de CD-ROM de votre ordinateur et cliquez ensuite sur Install Utility (Installer l'utilitaire)

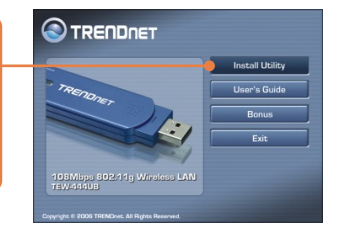

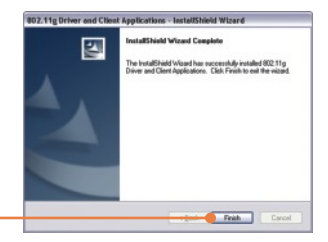

2. Suivez les instructions de l'Assistant d'installation et cliquez sur Finish (Terminer).

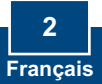

<u>emarque :</u> Le TEW-444UB est connectable à chaud, vous pouvez donc le brancher ou le débrancher alors que l'ordinateur est allumé.

**3.** Branchez l'adaptateur USB sans fil TEW-444UB au port USB de votre ordinateur.

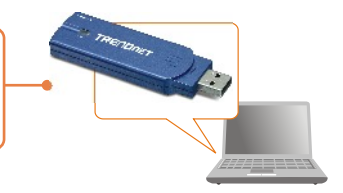

<u>Remarque :</u> Windows 2003 Server/XP/2000/ME/98SE détecteront et installeront automatiquement les pilotes appropriés. Passez à la **partie 3** pour Windows 2003 Server/XP/2000/ME . Pour Windows 98SE, veuillez insérer votre CD-ROM avec Windows 98SE et poursuivre par l'**étape 4**.

|                    | Insert Disk                                                                      | ×       |
|--------------------|----------------------------------------------------------------------------------|---------|
|                    | Please insert the disk labeled 'Windows 98 Second<br>CD-ROM', and then click OK. | Edition |
| 4. Cliquez sur OK. | ОК                                                                               |         |

### L'installation est maintenant complète.

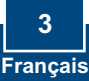

# 3. Configuration sans fil

<u>Remarque :</u> La configuration sans fil a besoin d'un point d'accès 802.11g ou 802.11b (pour le mode infrastructure) ou d'un autre adaptateur 802.11b sans fil (pour le mode réseau Ad-Hoc/Peer-to-Peer)

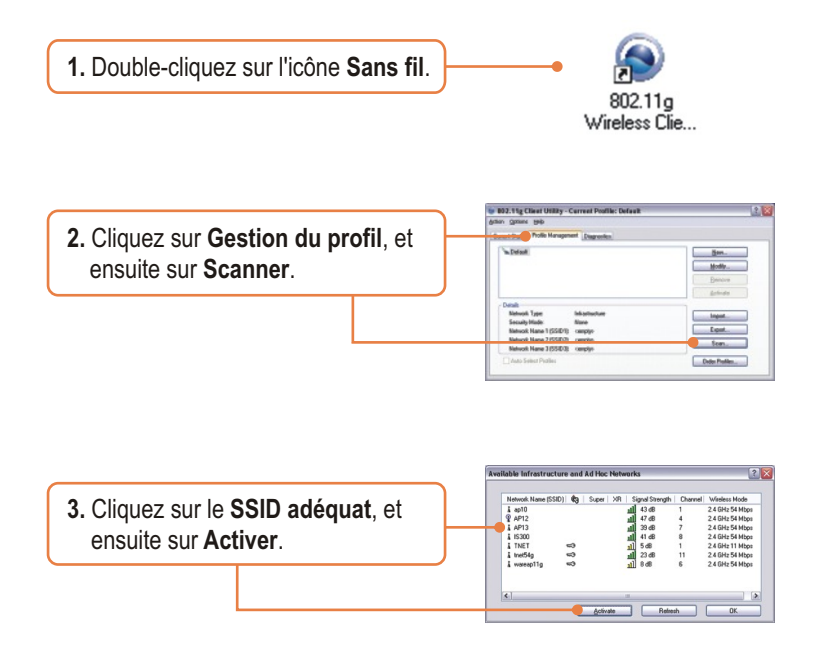

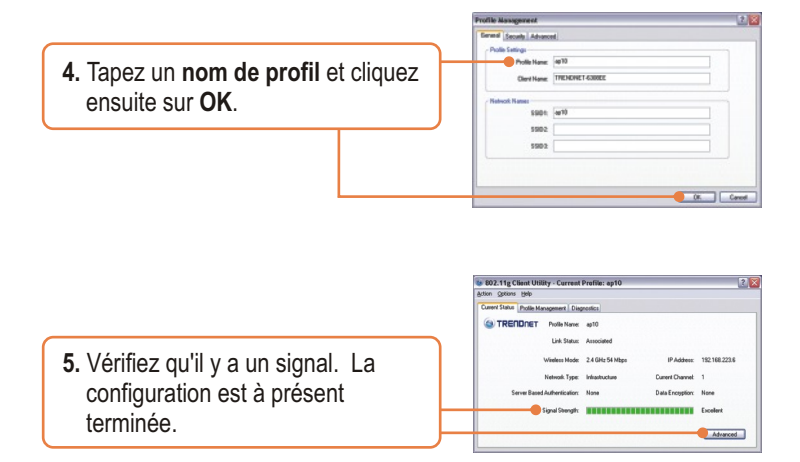

### La configuration sans fil est à présent terminée.

Si vous désirez des informations détaillées sur la configuration et les paramètres avancés du TEW-444UB, veuillez consulter la rubrique Dépannage, le guide de l'utilisateur sur CD-ROM ou le site Internet de Trendnet sur http://www.trendnet.com.

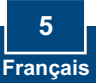

# Q1: I inserted the Utility & Driver CD-ROM into my computer's CD-ROM Drive and the installation menu does not appear automatically. What should I do?

A1: If the installation menu does not appear automatically, click Start, click Run, and type D:\setup.exe where "D" in "D:\setup.exe" is the letter assigned to your computer's CD-ROM Drive. And then click OK to start the installation.

#### Q2: When I open up the utility, all the buttons are greyed out.

A2: Verify that the device is installed properly. Right click on My Computer -> Properties. Click on Hardware, then Device Manager. Double click on Network Adapters. Make sure that 802.11g Wireless Network Adapter is listed and there is no yellow question mark or exclamation point. Also perform a reboot on the computer.

#### Q3: When I click on Scan, I can not see my SSID.

A3: Log on to your wireless router or access point and make sure that the SSID broadcast option is not disabled. Make sure the wireless light on your wireless router or access point is on.

# Q4: I completed all the steps in the Quick Installation Guide, but my Wireless USB Adapter isn't connecting to my access point. What should I do?

A4: First, verify that the Network Name (SSID) matches your wireless router or wireless access point's SSID. Second, check your TCP/IP properties to ensure that Obtain an IP address automatically is selected. Third, click **Profile Management -> Scan** in the Wireless Client Utility to check and see if there are any available wireless networks listed. Third, click **Profile Management -> Scan** in the Wireless Client Utility to check and see if there are any available wireless networks listed.

#### Q5: The utility program shows good signal strength, but I can not get onto the Internet.

A5: First, log on to your wireless router or access point and check to see if encryption is enable. If encryption is enabled, go to **Profile Management -> Modify -> Security**. Select the proper **Security Options**, click on **configure**, then put in the proper **encryption key**. Then click **Ok**. Second, make sure to disable any firewall programs. Third, make sure that your router is properly configured for Internet.

If you still encounter problems or have any questions regarding the TEW-444UB, please refer to the User's Guide included on the Utility CD-ROM or contact TRENDnet's Technical Support Departmen

#### Certifications

This equipment has been tested and found to comply with FCC and CE Rules.

Operation is subject to the following two conditions:

(1) This device may not cause harmful interference.

(2) This device must accept any interference received. Including interference that may cause undesired operation.

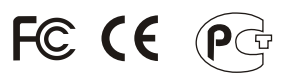

Waste electrical and electronic products must not be disposed of with household waste. Please recycle where facilities exist. Check with you Local Authority or Retailer for recycling advice.

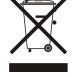

NOTE: THE MANUFACTURER IS NOT RESPONSIBLE FOR ANY RADIO OR TV INTERFERENCE CAUSED BY UNAUTHORIZED MODIFICATIONS TO THIS EQUIPMENT. SUCH MODIFICATIONS COULD VOID THE USER'S AUTHORITY TO OPERATE THE EQUIPMENT.

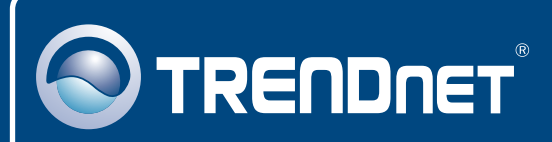

# **TRENDnet** Technical Support

#### US · Canada

Toll Free Telephone: 1(866) 845-3673

24/7 Tech Support

Europe (Germany • France • Italy • Spain • Switzerland • UK)

Toll Free Telephone: +00800 60 76 76 67

English/Espanol - 24/7 Francais/Deutsch - 11am-8pm, Monday - Friday MET

#### Worldwide

Telephone: +(31) (0) 20 504 05 35

English/Espanol - 24/7 Francais/Deutsch - 11am-8pm, Monday - Friday MET

### **Product Warranty Registration**

Please take a moment to register your product online. Go to TRENDnet's website at http://www.trendnet.com

### TRENDNET

3135 Kashiwa Street Torrance, CA 90505 USA

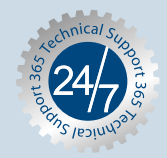